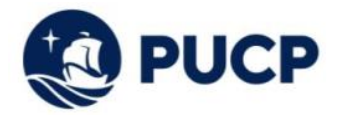

## Instructivo para el uso del Simulador de Cuotas Académicas

Con esta aplicación, podrá simular el costo de sus cuotas académicas según la cantidad de créditos en los que está matriculado o desea matricularse, teniendo en cuenta la escala de pensiones asignada, la modalidad de pago seleccionada y su etapa académica (Pregrado o Posgrado), por lo que a continuación le indicamos los pasos a seguir para hacer uso del Simulador de Cuotas académicas:

**1.** Seleccionar la opción "Simulador de Cuotas académicas", el cual debe ser descargado desde cualquier desktop o laptop.

**Nota:** Si al seleccionar el Simulador de Cuotas Académicas se abre como un documento en línea se debe seleccionar la opción "Archivo" y posteriormente la opción "Descargar".

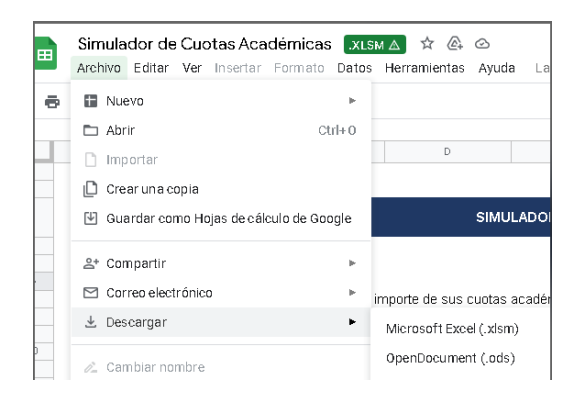

2. Una vez descargado el archivo, debe seleccionar la opción "Habilitar Contenido"

| -  |        |                                                                                                    |                            |                |       |                 |   |   |  |  |  |
|----|--------|----------------------------------------------------------------------------------------------------|----------------------------|----------------|-------|-----------------|---|---|--|--|--|
|    | ADVERT | ENCIA DE SEGURIDAD Las ma                                                                                                    | cros se han deshabilitado. | Habilitar cont | enido |                 |   |   |  |  |  |
| A3 |        | ▼ : × √ fx                                                                                                    |                            |                |       |                 |   |   |  |  |  |
|    | А      | В                                                                                                    | с                          | D              | E     | F               | G | н |  |  |  |
| 1  |        |                                                                                                    |                            |                |       |                 |   |   |  |  |  |
| 2  |        |                                                                                                    |                            |                |       |                 |   |   |  |  |  |
|    |        |                                                                                                    |                            | SI             |       | OTAS ACADÉMICAS |   |   |  |  |  |
| 3  |        |                                                                                                    |                            |                |       |                 |   |   |  |  |  |
| 4  |        |                                                                                                    |                            |                |       |                 |   |   |  |  |  |
| 5  |        | Estimado Alumno:                                                                                                    |                            |                |       |                 |   |   |  |  |  |
| 6  |        |                                                                                                    |                            |                |       |                 |   |   |  |  |  |
| 7  |        | Mediante este aplicativo podrá simular el importe de sus cuotas académicas, de acuerdo a la cantidad de créditos en los que desea matricularse y la escala |                            |                |       |                 |   |   |  |  |  |
| 8  |        | de pensiones asignada                                                                                                    | a.                         |                |       |                 |   |   |  |  |  |
| 9  |        |                                                                                                    |                            |                |       |                 |   |   |  |  |  |
| 10 |        |                                                                                                    |                            |                |       |                 |   |   |  |  |  |

**Nota:** El "Simulador de cuotas académicas" es un archivo seguro, por lo que si al momento de habilitar contenido, le sale el mensaje "*RIESGO DE SEGURIDAD: Microsoft ha bloqueado la ejecución de macros porque el origen de este archivo no es de confianza*", deberá desbloquear la macro, de la siguiente manera:

| Archiv     | o Ini                                   | cio                                   | Insertai           |                     | iosición de página                     |                             |                           |                  |                             | Programador                  |       | Ayuda  | V (                          | Quéd   | esea h  |                          |
|------------|-----------------------------------------|---------------------------------------|--------------------|---------------------|----------------------------------------|-----------------------------|---------------------------|------------------|-----------------------------|------------------------------|-------|--------|------------------------------|--------|---------|--------------------------|
| Pegar      | Cont<br>Cop<br>Cop<br>ortapape<br>) - C | ar<br>iar -<br>iar form<br>les<br>- u | sato<br>G          | Arial<br>N K        | -   11<br>5 -   []] -   _0<br>Fuente   | - A' A'                     |                           | e III II<br>Alie | 🔁 Ajust<br>🔛 Comi<br>esción | tar texto<br>binar y centrar | . 6   | Perio  | nəlizədə<br>96 ext<br>Nümero | 5,8    | - 23    | Formato<br>condicional = |
| <b>3</b> R | IESGO DI                                | E SEGU                                | RIDAD              | Microso             | ft ha bloqueado la ej                  | ecución de m                | acros porque              | el origen d      | este archiv                 | vo na es de con              | fiana | а. [   | Obtener                      | más i  | nforma  | ción                     |
| 338        |                                         | •                                     | ×                  | ¥.                  | f= =SI(C35=***;                        | ;BUSCAR                     | (C85;Tabla8               | B((Escala)       | (D. de Ma                   | trícula (*)]];2              | ;FAL  | SO))   |                              |        |         |                          |
| 4          | Α                                       | 1                                     |                    | в                   | c                                      |                             | D                         |                  | E                           |                              |       | F      |                              |        |         | G                        |
|            |                                         |                                       |                    |                     |                                        |                             |                           | SIMUL            | ADOR D                      | E CUOTAS                     | ACA   | ADÉM   | ICAS                         |        |         |                          |
|            |                                         | Est                                   | imado              | Alumn               | 0;                                     |                             |                           |                  |                             |                              |       |        |                              |        |         |                          |
|            |                                         | Med                                   | fiante e<br>siones | este apli<br>asigna | icativo podrá sim<br>da y la modalidad | ular el impi<br>t de pago s | orte de sus<br>eleccionad | cuotas a<br>ia.  | cadémica                    | as, de acuer                 | do a  | la car | itidad d                     | e crée | ditos ( | en los que de            |

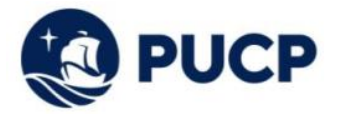

- Abra el Explorador de archivos de Windows y vaya a la carpeta donde ha guardado el archivo.
- Haga clic con el botón derecho en el archivo y elija Propiedades en el menú contextual.
- En la parte inferior de la pestaña General, seleccione la casilla Desbloquear y, luego, Aceptar.
- Más información aquí: <u>https://support.microsoft.com/es-es/topic/se-ha-bloqueado-una-macro-potencialmente-peligrosa-0952faa0-37e7-4316-b61d-5b5ed6024216</u>
- 3. Una vez habilitado el archivo, en la sección inicial usted deberá colocar la siguiente información:
  - Seleccionar el "Ciclo"
  - Indicar si es ingresante o alumno regular.
  - Seleccionar la Etapa: pregrado o posgrado.
  - Si es ingresante, seleccionar la "Especialidad" de ingreso.

**Nota:** Si usted es ingresante, es importante seleccionar su especialidad de ingreso; si usted no es ingresante, no es necesario.

| Estimado Alumno:                                 |                                                                                                    |                                                         |                                          |                                   |
|--------------------------------------------------|----------------------------------------------------------------------------------------------------|---------------------------------------------------------|------------------------------------------|-----------------------------------|
| Con esta aplicación, p<br>cuenta la escala de pe | odrá simular el costo de sus cuotas académicas según la car<br>Insiones asignada, la modalidad de pago seleccionada y su e | ntidad de créditos en los c<br>stapa académica (Pregrac | ue está matriculado c<br>lo o Posgrado). | o desea matricularse, teniendo en |
| Ingrese los siguiente                            | es datos:                                                                                                    |                                                         |                                          |                                   |
| Ciclo                                            | 2024-2                                                                                                    | Etapa                                                   | PREGRADO                                 | POSGRADO                          |
| Ingresante                                       | NO 🔻                                                                                                    | Especialidad                                            | -                                        |                                   |

4. En la sección de Seguros PUCP, podrá simular el importe a pagar por los seguros en el que se afilie o se encuentre afiliado durante el ciclo académico. Tener en cuenta que los costos de los seguros afiliados serán cobrados en la cuota N° 2 y N° 3 (50% en cada cuota).

|                                                                                                    | SEGUROS F               | PUCP                |         |  |  |  |  |  |  |
|----------------------------------------------------------------------------------------------------|-------------------------|---------------------|---------|--|--|--|--|--|--|
| En esta sección podrá simular el importe a pagar si esta afiliado o si opta por afiliarse a alguno de los seguros durante el ciclo académico, para ello solo deberá a<br>(1) marcar con un check el seguro correspondiente: |                         |                     |         |  |  |  |  |  |  |
| Seguro contra accidentes                                                                                                    |                         | Importe:            | S/ 0.00 |  |  |  |  |  |  |
| Seguro oncológico internacional                                                                                                    |                         | Importe:            | S/ 0.00 |  |  |  |  |  |  |
| Seguro oncológico nacional                                                                                                    |                         | Importe:            | S/ 0.00 |  |  |  |  |  |  |
| <sup>(1)</sup> Seguro de renta educacional                                                                                                    |                         | Importe:            | S/ 0.00 |  |  |  |  |  |  |
|                                                                                                    |                         | Total               | S/ 0.00 |  |  |  |  |  |  |
|                                                                                                    | CREDITOS MATRICULADOS Y | ESCALA DE PENSIONES |         |  |  |  |  |  |  |

**Importante:** El importe de los seguros que se visualiza en la imagen superior está sujeto a variaciones. Para mayor información lo invitamos a revisar el siguiente enlace <a href="https://www.pucp.edu.pe/servicio/seguros-para-estudiantes/">https://www.pucp.edu.pe/servicio/seguros-para-estudiantes/</a>.

- **5.** En la sección "Créditos Matriculados y Escala de Pensiones", podrá simular el importe a pagar de acuerdo a los siguientes datos:
  - Escala de Pensiones.
  - Créditos a matricularse.
  - Modalidad de pago: Cuotas iguales o cuotas dobles (Para mayor información acceder al siguiente enlace <u>https://estudiante.pucp.edu.pe/informacion-economica/modalidades-depago/semestre-2024-2/</u>).
  - Valor del crédito.

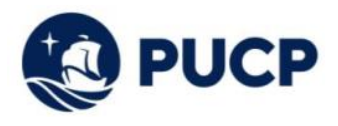

CREDITOS MATRICULADOS Y ESCALA DE PENSIONES

| Escala de<br>pensiones: |          | Créditos:         |
|-------------------------|----------|-------------------|
|                         |          | Valor del crédito |
|                         | CALCULAR | LIMPIAR           |
|                         |          |                   |

Una vez que se hayan ingresado todos los datos dar clic en "Calcular" para que el Simulador calcule el importe a pagar en el ciclo académico. **Si desea hacer otro cálculo, dar clic en "Limpiar".** 

6. Finalmente se calculará el número de cuotas, la fecha de vencimiento, los créditos matriculados distribuidos en las cuotas académicas de acuerdo a la modalidad de pago seleccionada y el importe a pagar por Derechos Académicos, Derecho de Matrícula y Seguros (en caso los haya seleccionado).

| <sup>(b)</sup> CUOTAS ACADÉMICAS |                         |          |                        |                      |          |                  |  |  |  |  |
|----------------------------------|-------------------------|----------|------------------------|----------------------|----------|------------------|--|--|--|--|
| Cuota Académica                  | Fecha de<br>vencimiento | Créditos | Derechos<br>Académicos | Derecho de Matrícula | Seguros  | Importe total S/ |  |  |  |  |
| Cuota N° 1                       | 09/08/2024              | 3.6      | S/ 2,078.28            | S/ 228.20            |          | S/ 2,306.48      |  |  |  |  |
| Cuota N° 2                       | 16/09/2024              | 3.6      | S/ 2,078.28            |                      | S/ 25.00 | S/ 2,103.28      |  |  |  |  |
| Cuota Nº 3                       | 16/10/2024              | 3.6      | S/ 2,078.28            |                      | S/ 25.00 | S/ 2,103.28      |  |  |  |  |
| Cuota N° 4                       | 15/11/2024              | 3.6      | S/ 2,078.28            |                      |          | S/ 2,078.28      |  |  |  |  |
| Cuota N° 5                       | 16/12/2024              | 3.6      | S/ 2,078.28            |                      |          | S/ 2,078.28      |  |  |  |  |
|                                  |                         |          |                        |                      | TOTAL S/ | S/ 10,669.60     |  |  |  |  |

(\*) De acuerdo al Art. N\*15 del Reglamento de pagos de derechos académicos ordinarios, pasada la fecha de vencimiento, abonarás el interés moratorio que resulte de aplicar la tasa de interés interbancaria fijada por el Banco Central de Reserva del Perú (BRCP).

## Nota:

Cualquier consulta adicional se puede comunicar al correo de tesoreria.alumnos@pucp.edu.pe.